# 企业微信平台使用指南

### 第一步

手机微信关注"企业微信"平台并下载"企业微信"app。

#### 第二步

登录"企业微信"app(必须使用已经在人事处登记的手机号码登录), 收到微信的服务号消息提醒后,直接点击加入即可(如图 1-1 所示)

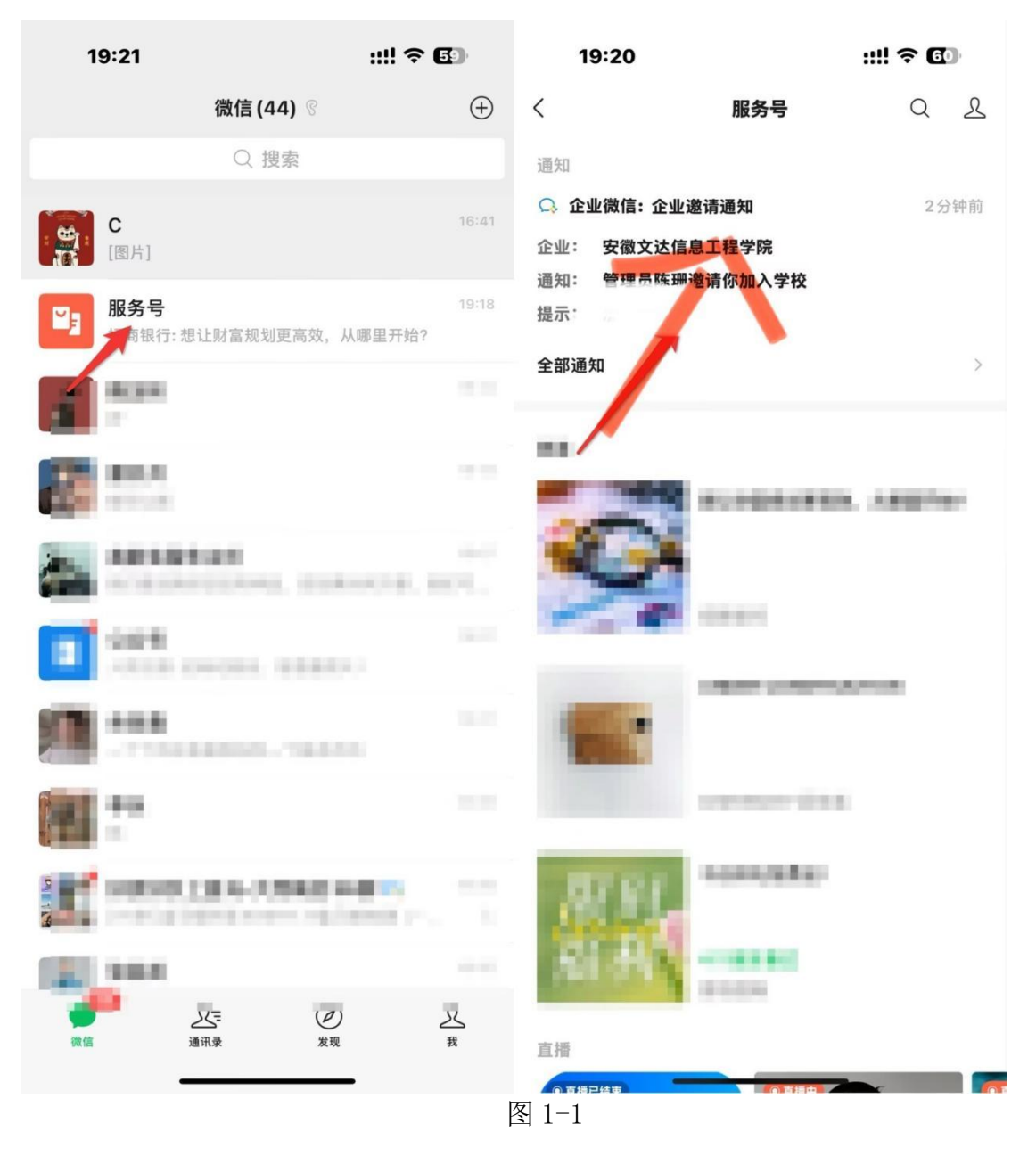

## 第三步

进入"企业微信"app,找到"工作台---打卡---右上角三个点---打卡设置---人脸信息"即可录入人脸(如图 1-2 所示)

| 成员录入                | 戈员录入/重录路径 <b>:</b> |        |         |                             |                  |          |                |        |              |  |
|---------------------|--------------------|--------|---------|-----------------------------|------------------|----------|----------------|--------|--------------|--|
| 【手机端                | ->工作台->            | >打卡->右 | 上角三个    | `点->打-                      | 卡设置–>            | 人脸信息     | 1              |        |              |  |
| 10:03 <b>1</b><br>< | 上下班打卡 外出           |        | 10:03 - | /<br>打-                     | 卡设置              | ···· 🗢 🔳 | 10:03 <b>-</b> | 人脸信息   | • ⇒<br>18630 |  |
|                     |                    | 🕑 假勤申请 | 优先显示    | 外出打卡                        |                  | 0        | 🛂 人脸信息已录入      |        | 2022年8月25日   |  |
|                     | 2                  | ◎ 打卡设置 | 打卡提醒    |                             |                  | he an    |                | 查看人脸信息 |              |  |
|                     |                    |        | 下班进入    | " <b>休息一下"</b><br>后。自动休息至下》 | 欠上班。             | 0        |                | 重新上传   |              |  |
|                     |                    |        | 上下班汇    | 报对象                         |                  | 泡泡 >     | 服潮             | 4      | 服动           |  |
|                     |                    |        | 外出汇报    | 对象                          | 3                | 请选择 >    |                |        |              |  |
|                     | 10:03              | 101.70 | 人脸信息    | nga atradi.                 | 1 12 42 40 41 11 | 已录入)     |                |        |              |  |
|                     | 上班人脸打卡             | )      | 常用打卡    | 设备                          |                  | >        |                |        |              |  |
|                     | All you            |        |         |                             |                  |          |                |        |              |  |
|                     | 请在09:00之前打十        |        |         |                             |                  |          |                |        |              |  |
|                     |                    | )î 📰   |         |                             |                  |          | 人脸信息管理说明重      |        | 羊情           |  |
|                     | - A SALE           | _      |         |                             | WICH!            |          | MTM -          |        |              |  |

图 1-2

### 第四步

进入"企业微信"APP,找到"工作台---打卡"即可扫描人脸完成打 卡考勤(如图 1-3 所示)

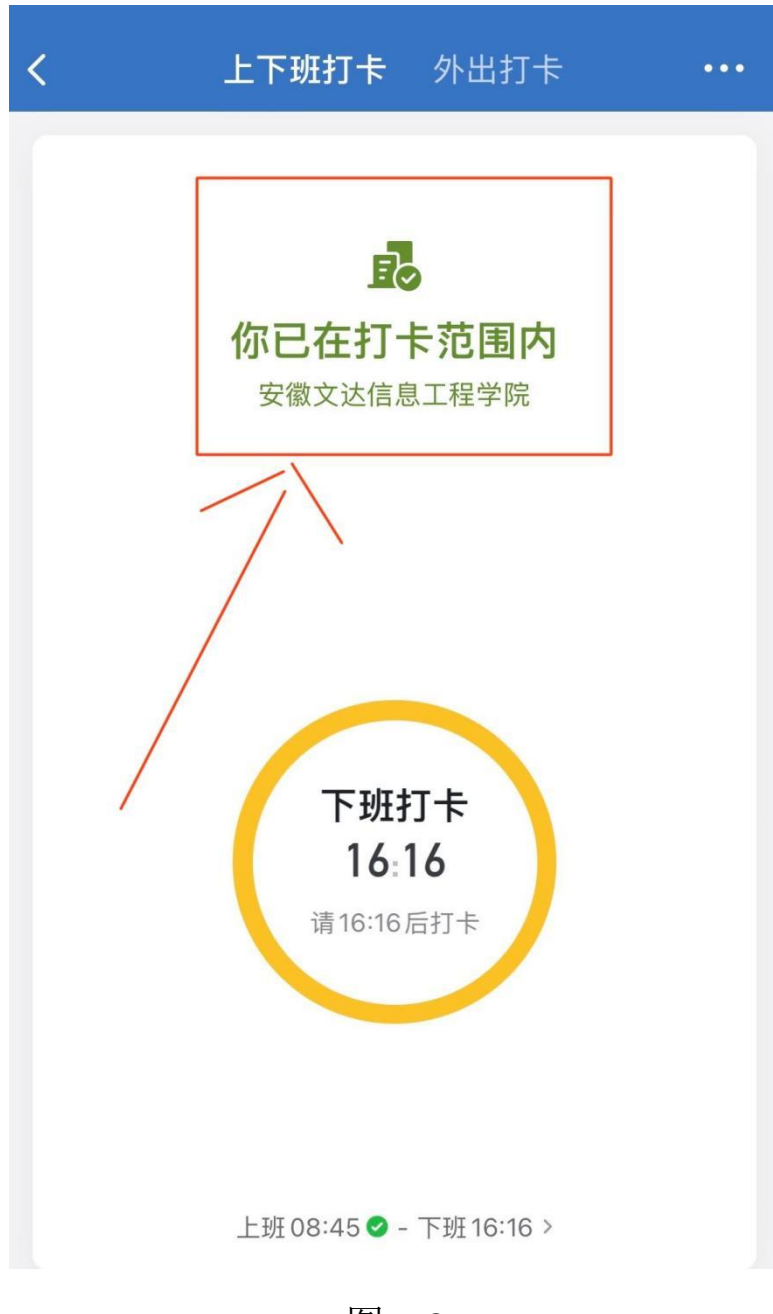

图 1-3